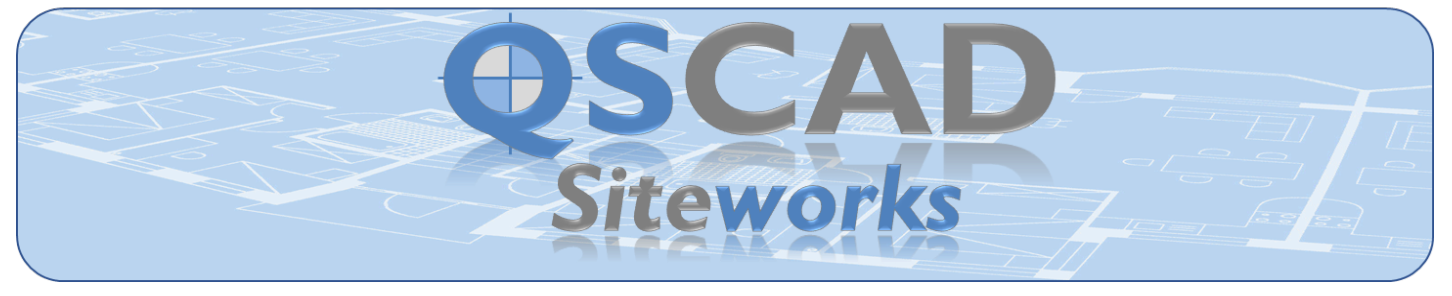

## **QSCadv4 Siteworks** makes Cut and Fill Measurement faster and more accurate.

ר

|                                                                                                    | SCad | Ċ   |                                                                                                    | SCad         | ~ |
|----------------------------------------------------------------------------------------------------|------|-----|----------------------------------------------------------------------------------------------------|--------------|---|
| GENERALLY                                                                                                    | ð    |     | Measurement Validation / Checking                                                                               | o,           |   |
| Multiuser Access – several users can be measuring on the same drawing                                          | 1    |     | Check Level Information at a specific point                                                                     | 1            |   |
| User-defined colours, shading, and line styles                                                                 | -    | ╘┛│ | Check Level Information for a specific calculation grid square                                                  | 1            |   |
| EXISTING SITE INFORMATION                                                                                      |      |     | Check Level and Calculation Information for a specific Siteworks area                                           | 1            |   |
| Enter and store existing site information for                                                                  |      |     | View Live Results for Cut and Fill for selected areas                                                           | 1            |   |
| Existing Levels                                                                                                |      |     |                                                                                                    |              |   |
| Water Table Levels                                                                                             | 1    |     | RESULIS                                                                                                    | 1            |   |
| Rock Levels                                                                                                    | 1    | ā   | Select the Siteworks areas to be included in the Siteworks Summary                                              | 1            |   |
| Minimum Site Strip Depths                                                                                      | 1    |     | Sort the Siteworks Summary based upon the values in any column                                                  | 1            |   |
| Breaking Up Existing Surfaces Depths                                                                           | 1    |     | Print Detailed Siteworks Summary                                                                                | 1            | ū |
| Specify Minimum and Maximum values for each type of information to                                             | 1    |     | Export Detailed Siteworks Summary to Excel                                                                      | 1            |   |
| nap errors<br>Enter levels by selecting the spot heights on the CAD drawing                                    | 5    |     | Produce a Draft BQ in                                                                                           | 1            |   |
| Enter levels manually by identifying where they apply                                                          | 1    | ā   | NRM2 format                                                                                                    | 1            |   |
| Enter levels by calculation from other surrounding entered levels                                              | 1    |     | CESMM4 format                                                                                                   | 1            | ū |
| Specify a level for a user-defined area                                                                        | 1    |     | MMHW4 format                                                                                                    | 1            |   |
| Specify an area where a detail applies e.g. topsoil, rock, breaking up                                         | 1    |     | ARM3 format                                                                                                    | 1            |   |
| Enter levels by interpolating at a specific point along a line                                                 | 1    |     | Visual Bills - view the areas that generated the BQ items on the drawing                                        | 1            |   |
| Enter levels by interpolating at specific centres along a line                                                 | 1    |     | Separate the Draft BQ based on Masterbill Elite Parts & Elements                                                | 1            |   |
| Enter levels by selecting and importing Contours                                                               |      |     | Transfer the Draft BQ items to Masterbill Elite                                                                 | 1            |   |
| Specify the centres at which to sample each individual Contour                                                 | 1    |     | Print the Draft BQ                                                                                              | 1            |   |
| Import levels from a CAD drawing laver                                                                         | 1    | ā   | Export the Draft BQ to Excel                                                                                    |              | - |
| Import levels from a File created in another drawing or package                                                | 1    |     | GRAPHICAL DISPLAY                                                                                               |              | _ |
| Export levels to a File for use in another drawing or package                                                  | 1    |     | Show the Calculation Grid Squares where there is Cut or Fill<br>Create a user-defined interactive Cross-Section | 1            |   |
| PROPOSED CONSTRUCTION AND LEVELS                                                                               |      |     |                                                                                                    |              |   |
| Construction Details                                                                                           |      |     | Edit single or multiple levels to a specific value                                                              | 1            |   |
| Create multiple user-defined system libraries of Standard Construction                                         | 1    |     | Adjust single or multiple levels to a specific value                                                            | 1            | ū |
| Duildups<br>Create a user-defined project library of Standard Construction Buildups                            | 1    |     | Move single or multiple levels to a specific location                                                           | 1            |   |
| Stores complete Construction Buildup including Descriptions and Depths                                         |      |     | Copy single or multiple levels to a specific location                                                           | 1            |   |
| to enable complete construction to be measured in one action                                                   |      |     | Copy and Adjust levels by                                                                                       |              |   |
| Specify the default calculation grid centres for each Construction Buildup                                     | 1    |     | A specific value                                                                                                | 1            |   |
| Re-use previous Buildup descriptions from a dropdown list                                                      |      |     | A slope ratio                                                                                                   | 1            |   |
| Create a new Construction Buildup based upon an existing Buildup                                               | 1    |     | A slope angle                                                                                                   | 1            |   |
| Edit/Amend Construction Buildups in the Project or Library                                                     | 1    |     | A slope percentage                                                                                              | 1            |   |
| Delete Construction Buildups from the Project or Library                                                       | 1    | ū   |                                                                                                    |              |   |
| Measurement                                                                                                    |      |     | Amend single or multiple areas by switching Construction Buildups                                               |              |   |
| Specify the calculation grid centres to suit individual measured areas                                         | 1    |     | Amend single or multiple areas by amending Construction Buildups                                                | 5            |   |
| Siteworks area measurement using 'snapping' functions                                                          | 1    |     | Amend Siteworks areas by changing the area shape                                                                | 1            | ū |
| Siteworks area measurement by 'using properties' of previous areas                                             | -    | ╘┛╽ | Allocate user-defined Filters to Siteworks areas                                                                | 1            |   |
| Enter and Assign Proposed Levels                                                                               |      | _   | Allocate Masterbill Elite Parts & Elements to Siteworks areas                                                   | $\checkmark$ |   |
| Prior to the measurement of Siteworks areas                                                                    | 1    |     | RECALCULATION                                                                                                   |              |   |
| As part of the measurement process after each measurement                                                      |      |     | Automatic background calculation of Siteworks areas                                                             | 1            |   |
| After all measurement is completed                                                                             |      |     | Manually recalculate selected Siteworks areas                                                                   | 1            |   |
| Selecting the spot heights on the CAD drawing                                                                  | 1    |     | WORKING WITH REVISIONS                                                                                          |              |   |
| Manually identifying where they apply                                                                          | 1    | ā   | Create a new revision of the drawing with a new measurement file                                                | 1            |   |
| Calculation from other surrounding entered levels                                                              | 1    |     | Create a new revision of the drawing re-using existing measurements                                             | 1            |   |
| Interpolating at a specific point along a line                                                                 | 1    |     | ALTERNATIVE MEASUREMENT APPROACHES                                                                              |              |   |
| Interpolating at specific centres along a line                                                                 | 1    |     | Work with separate Existing and Proposed drawings                                                               | 1            |   |
| Selecting and importing Contours                                                                               | 1    |     | Adopt a Two Stage Process to accommodate Enabling Works etc.                                                    | 1            |   |
| I racing/drawing Contours                                                                                      | 1    |     | Adjust for Steeply Sloping Surfaces                                                                             | 1            |   |
| Specifying the centres at which to sample each individual Contour<br>Importing levels from a CAD drawing layer | 1    |     | Consider Alternatives or "What If's"                                                                            | 1            |   |
| Importing levels from a File created in another drawing or package                                             | 1    |     | TRAINING AND SUPPORT                                                                                            |              | _ |
| Export Proposed levels to a File for use in another drawing or package                                         | 1    |     | Masterbill Academy Online Training Course                                                                       | 1            |   |
|                                                                                                    |      |     | Telephone and Email Support                                                                                     | 1            |   |
|                                                                                                    |      |     | I THE PROPERTY                                                                                                  |              |   |